| •••                                                                                                    | <b>Excel</b> Kirja 2 - Tallennettu ~ |                                                                                                 |          |                                  |                |     | P Hal                            |         |                                   |       |                            |                      |         |  |
|----------------------------------------------------------------------------------------------------|--------------------------------------|-------------------------------------------------------------------------------------------------|----------|----------------------------------|----------------|-----|----------------------------------|---------|-----------------------------------|-------|----------------------------|----------------------|---------|--|
| Tiedosto                                                                                                    |                                      | Aloitus                                                                                         | Lisää    | Piirrä                           | Sivun asettelu | Каа | vat Tiedo                        | ot Tarl | kista N                           | läytä | Ohje                       | 🖉 M.                 | iokkaus |  |
| Image: Symposized symposized s |                                      | <ul> <li>✗ Leikkaa</li> <li>☑ Kopioi</li> <li>✓ Muotoilusivellin</li> <li>Leikepöytä</li> </ul> |          | - 11 - A^ A<br>J <u>D</u> ab ∰ - |                |     | ≡ ≡ ≡<br>≡ ≡ ≡<br>↓ →=<br>Tasaus |         | Yleinen<br>\$ ~ % 000 ∽00<br>Luku |       | <b>~</b><br>00,00<br>0,← 0 | Ehdollin<br>muotoilu |         |  |
| A1                                                                                                    |                                      | ~ fx                                                                                            | Seura:   |                                  |                |     |                                  |         |                                   |       |                            |                      |         |  |
|                                                                                                    |                                      | Α                                                                                               | E        | 3                                | С              | D   | E                                | F       | G                                 | Н     | I                          | J                    | k       |  |
| 1                                                                                                    | Seura:                               |                                                                                                 |          |                                  |                |     |                                  |         |                                   |       |                            |                      |         |  |
| 2                                                                                                    | Etunimi                              |                                                                                                 | Sukunimi |                                  | Syntymävuosi   |     |                                  |         |                                   |       |                            |                      |         |  |
| 3                                                                                                    |                                      |                                                                                                 |          |                                  |                |     |                                  |         |                                   |       |                            |                      |         |  |
| 4                                                                                                    |                                      |                                                                                                 |          |                                  |                |     |                                  |         |                                   |       |                            |                      |         |  |
| 5                                                                                                    |                                      |                                                                                                 |          |                                  |                |     |                                  |         |                                   |       |                            |                      |         |  |
| 6                                                                                                    |                                      |                                                                                                 |          |                                  |                |     |                                  |         |                                   |       |                            |                      |         |  |
| 7                                                                                                    |                                      |                                                                                                 |          |                                  |                |     |                                  |         |                                   |       |                            |                      |         |  |
| 8                                                                                                    |                                      |                                                                                                 |          |                                  |                |     |                                  |         |                                   |       |                            |                      |         |  |
| 9                                                                                                    |                                      |                                                                                                 |          |                                  |                |     |                                  |         |                                   |       |                            |                      |         |  |
| 10                                                                                                    |                                      |                                                                                                 |          |                                  |                |     |                                  |         |                                   |       |                            |                      |         |  |
| 11                                                                                                    |                                      |                                                                                                 |          |                                  |                |     |                                  |         |                                   |       |                            |                      |         |  |
| 12                                                                                                    |                                      |                                                                                                 |          |                                  |                |     |                                  |         |                                   |       |                            |                      |         |  |
| 13                                                                                                    |                                      |                                                                                                 |          |                                  |                |     |                                  |         |                                   |       |                            |                      |         |  |
| 14                                                                                                    |                                      |                                                                                                 |          |                                  |                |     |                                  |         |                                   |       |                            |                      |         |  |
| 15                                                                                                    |                                      |                                                                                                 |          |                                  |                |     |                                  |         |                                   |       |                            |                      |         |  |
| 16                                                                                                    |                                      |                                                                                                 |          |                                  |                |     |                                  |         |                                   |       |                            |                      |         |  |
| 17                                                                                                    |                                      |                                                                                                 |          |                                  |                |     |                                  |         |                                   |       |                            |                      |         |  |
| 18                                                                                                    |                                      |                                                                                                 |          |                                  |                |     |                                  |         |                                   |       |                            |                      |         |  |
| 19                                                                                                    |                                      |                                                                                                 |          |                                  |                |     |                                  |         |                                   |       |                            |                      |         |  |
| 20                                                                                                    |                                      |                                                                                                 |          |                                  |                |     |                                  |         |                                   |       |                            |                      |         |  |
| 21                                                                                                    |                                      |                                                                                                 |          |                                  |                |     |                                  |         |                                   |       |                            |                      |         |  |
| 22                                                                                                    |                                      |                                                                                                 |          |                                  |                |     |                                  |         |                                   |       |                            |                      |         |  |
| 23                                                                                                    |                                      |                                                                                                 |          |                                  |                |     |                                  |         |                                   |       |                            |                      |         |  |
| 24                                                                                                    |                                      |                                                                                                 |          |                                  |                |     |                                  |         |                                   |       |                            |                      |         |  |
| 25                                                                                                    |                                      |                                                                                                 |          |                                  |                |     |                                  |         |                                   |       |                            |                      |         |  |
| 26                                                                                                    |                                      |                                                                                                 |          |                                  |                | -   |                                  |         |                                   |       |                            |                      |         |  |
| 27                                                                                                    |                                      | <b>1</b>                                                                                        |          |                                  |                |     |                                  |         |                                   |       |                            |                      |         |  |
| <                                                                                                    | $\rangle$ =                          | laul1 -                                                                                         | +        |                                  |                |     |                                  |         |                                   |       |                            |                      |         |  |

Laskentatila : Automaattinen Työkirjan tilastot

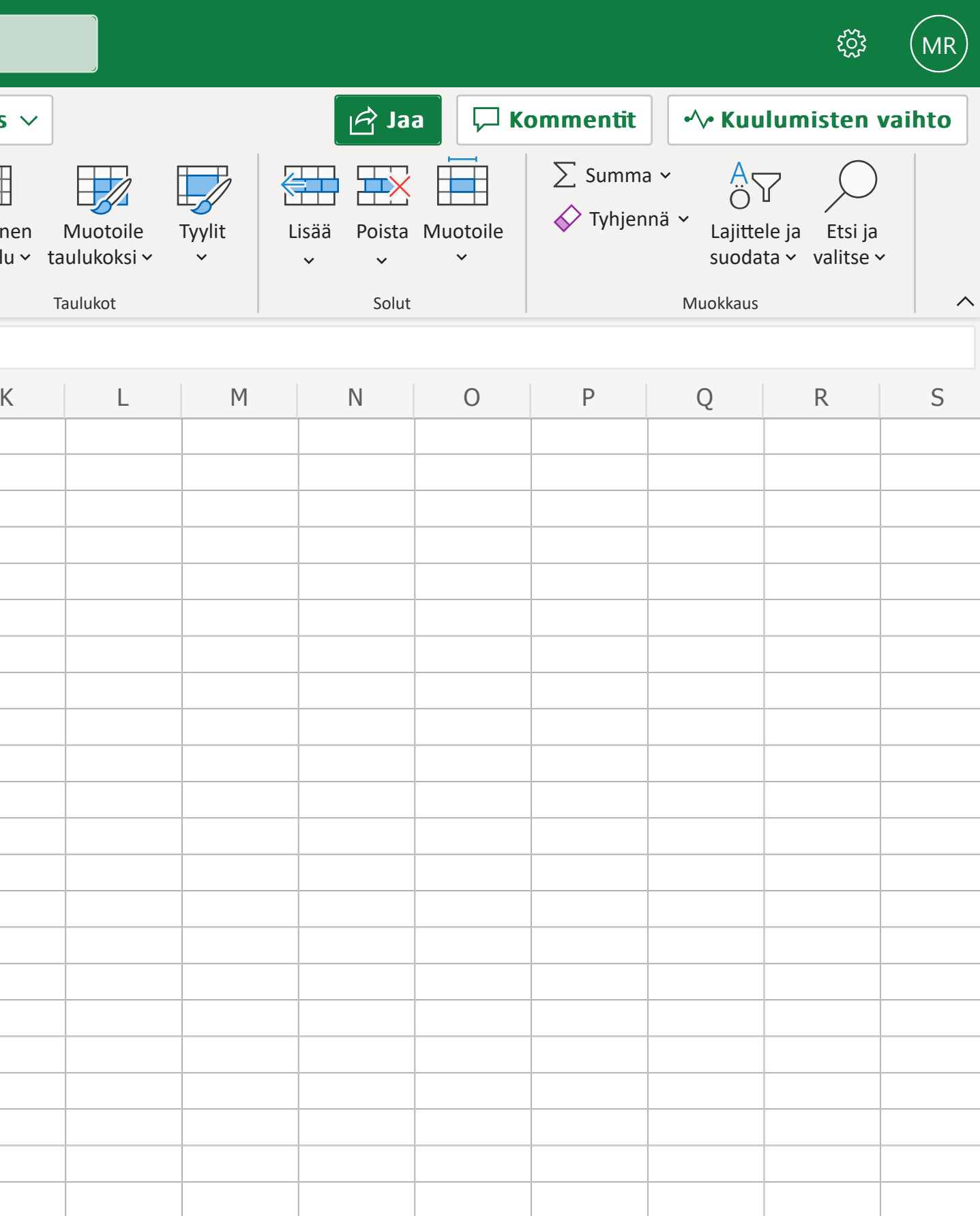

~